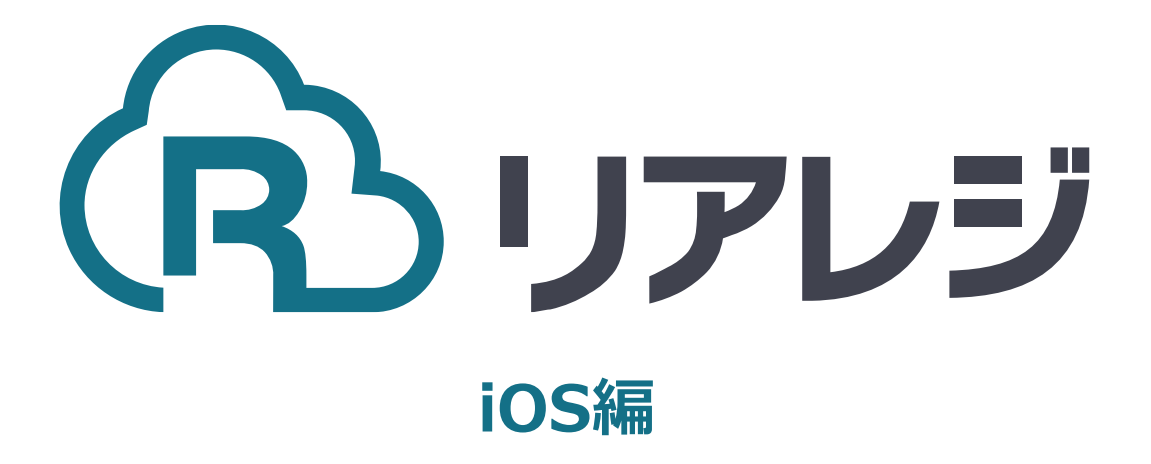

# mPOP Bluetooth接続 設定マニュアル

#### ◆Star Quick Setup Utility スター精密 設定用アプリ

### iOS版

https://apps.apple.com/jp/app/star-quicksetup-utility/id1549088652

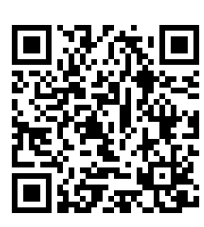

mPOPなどのスター精密製プリンターに 対して、80mm⇒58mm幅の縮小レイア ウトにするための設定を行います。

本設定は、プリンター本体の機器へ設定が されます。そのため、リアレジ用端末でな くても、設定は可能です。

 スマホから、本設定を行います。 リアレジを使用する端末以外でも問題あり ませんので、お手持ちのスマートフォンか ら、左記のQRコードまたはURLリンクを 通じて【Star Quick Setup Utility】をダ ウンロードします。

## Android版

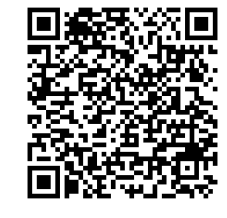

https://play.google.com/store/apps/details? id=com.starmicronics.starquicksetuputility& pcampaignid=web\_share

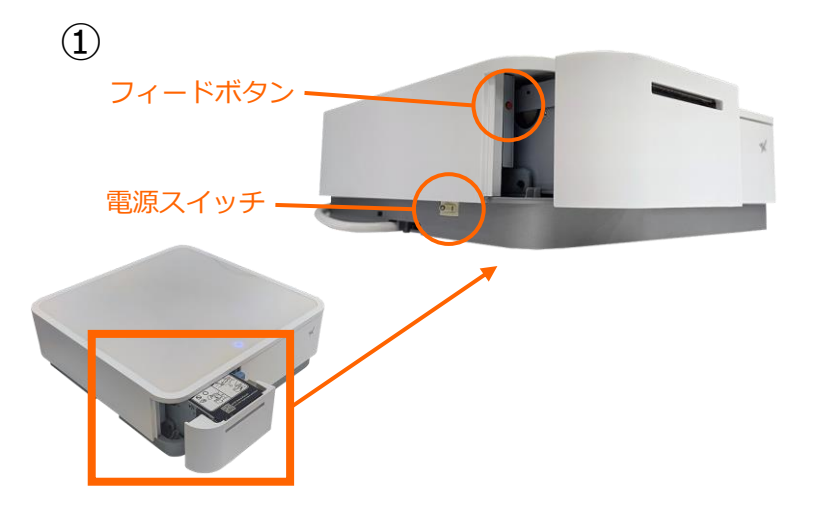

【フィードボタン】を長押ししながら
 【電源】を入れます。
 ※【フィードボタン】は、紙が印刷される
 まで長押ししてください。

| 2 |                                                                                                   |         |
|---|---------------------------------------------------------------------------------------------------|---------|
|   | *** Bluetooth Information ***                                                                     | デバイスネーム |
|   | Dev Name : STAR mPOP-<br>iOS Name : mPOP<br>Address :                                             |         |
|   | Auto Connection<br>(Factory Setting : OFF)<br>Current Setting : ON<br>New Pairing Permission : ON | アドレス    |
|   | *** END ***                                                                                       |         |

 ②レシートが3枚印刷されます。
 2枚目のレシートにプリンターで割り振られたDev Name(デバイスネーム)と アドレスが表示されます。

※こちらの紙は後ほど利用します。

## 1. プリンタへ【80mm⇒58mm縮小】設定をする

**\*** 

未接続 ①

未接統 ①

未接続 ①

未接続 ①

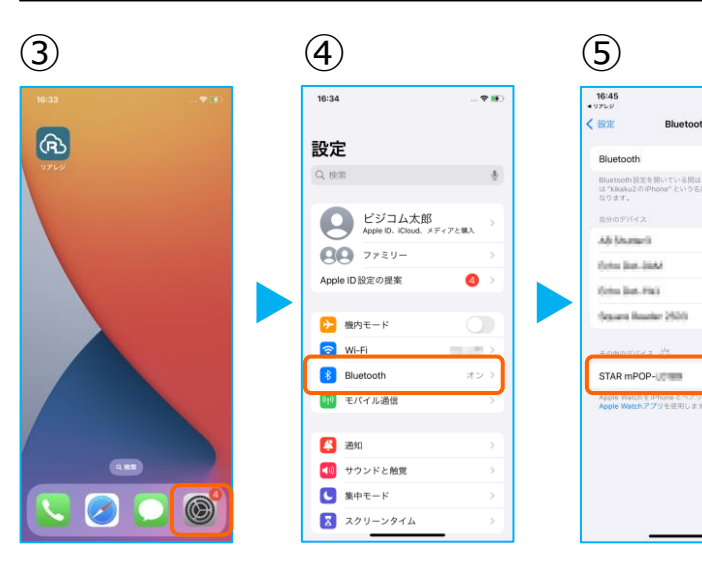

(6) 16:45

< 設定

Bluetooth Bluetooth 設定を開い は \*kikaku2 のiPhon なります。

AB Shared

Octor Rep. 2004

Salas Ref. Fig.

STAR mPOP-

その他のデバイス ()): Apple Watch をiPhone とペアリングするには、 Apple Watch アプリを使用します。

Bluetooth

未接続 🛈

未接続 🛈

未接続 ①

. 接続 (j)

接続済み (1)

- ①iOS端末の【 設定 】をタップ。
- ④ 【 Bluetooth 】をタップ。

⑤ 【 Bluetooth 】のトグルをオン。 しばらく待ち、【 mPOP-xxxx 】の表示 が出たらタップ。

※②で印刷されたDev Name(デバイスネーム) と同じか確認してください。 特に複数台のレジを設定する場合、iOS端末とプリ ンターが目的のペアになっているか Dev Name (デバイスネーム)でご確認下さい。

⑥【 mPOP 】が[ 接続済み ] と表示され ます。

ペアリングが完了しました。設定画面を閉 じます。

※電源オフ・Bluetoothのオフをした際は、 【mPOP-xxxx】のペアリングが切断されます。次回からは、この画面で【mPOP-xxxx】をタップするだけでペアリングができます。

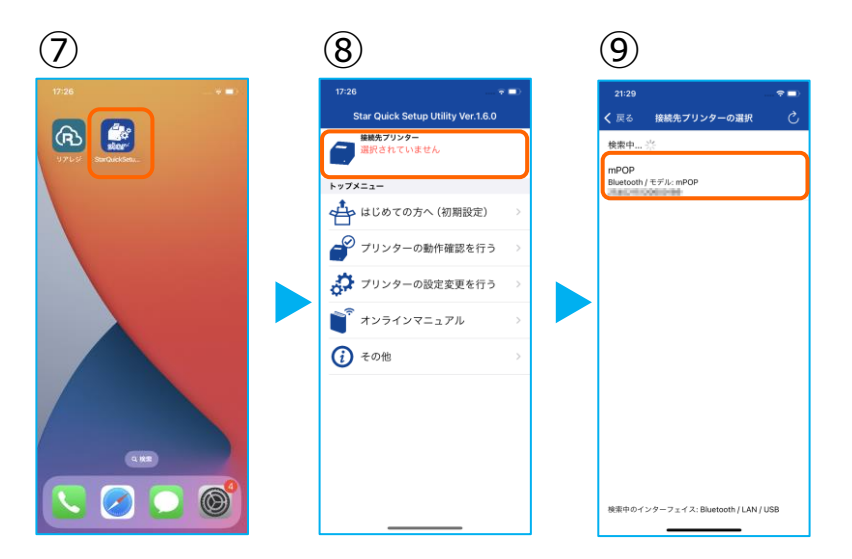

⑦アプリ【Star Quick Setup Utility】を 起動させます。

⑧画面上部をタップします。

⑨スター精密製の接続できるプリンターの 候補が出ます。 接続したいプリンターをタップします。

## 1. プリンタへ【80mm⇒58mm縮小】設定をする

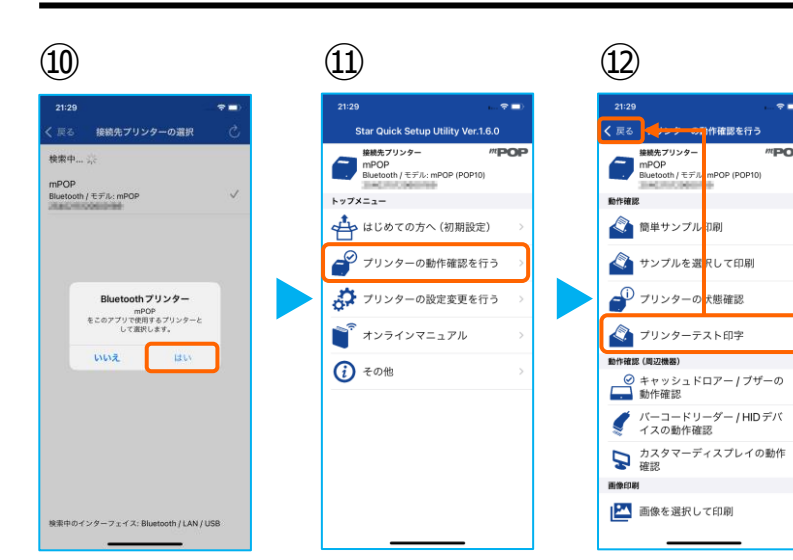

- ⑩Bluetoothペアリングの確認がでます。
  【はい】を選択してください。
- ①画面⑧が表示されます。
   【プリンターの動作確認】を行う をタップします。

①【プリンターテスト印字】をタップ。
 レシートプリンターが接続されているか
 確認を行います。印字が確認できたら、
 【戻る】をタップして元の画面に戻ります。
 ※印字がうまくいかない場合は、
 本マニュアル②以降を細かく確認してください。

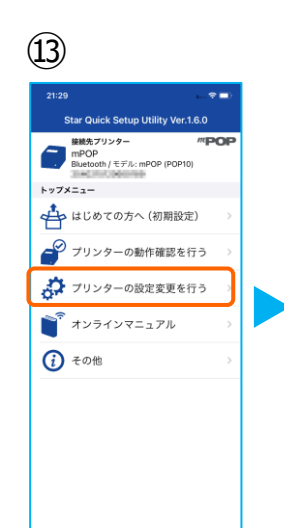

| 21:29 |                                                   |      |
|-------|---------------------------------------------------|------|
| く 戻る  | プリンターの設定変更を行う                                     |      |
|       | 接続先プリンター<br>mPOP<br>Bluetooth / モデル: mPOP (POP10) | "POP |
| 印刷に開  | 制する設定                                             |      |
|       | メモリースイッチ設定                                        | >    |
| 2     | ロゴ設定                                              | >    |
| インター  | -フェイス設定                                           |      |
| •*    | Bluetooth設定                                       | >    |
|       | USB設定                                             | >    |
| ?∕    | LAN設定                                             |      |
| 0     | Wireless LAN Unit 設定                              | >    |
| クラウト  | ·設定                                               |      |
|       | Star CloudPRNT 設定                                 |      |
| 62    | スター精密クラウドサービ                                      | ス設定  |

#### (15)

| 9          |         |         |         |
|------------|---------|---------|---------|
| 17:29      |         |         |         |
| < 戻る       | メモリース   | イッチ設定   | S       |
|            | 機能単位    | ピット単位   |         |
| ブリンター      | 制御      |         |         |
| 1003486736 |         |         | 26.45   |
| 改行量        |         |         | 4mm     |
| カッター制      | 医脑      |         | 有効      |
| 印刷領域       |         | 48mm (3 | 84 ドット) |
| 水平方向幕      | 的刷      | 72mm -  | ◆印刷領域   |
| 縮小印刷       | きのバーコート | 処理      | 縮小する    |
| 水平方向用      | 目紙節約    |         | 無効      |
|            |         |         |         |
|            |         |         |         |
|            | 72mm →  | 印刷領域    |         |
|            |         |         |         |
| 購入時に       | 戻す      | × ×     | 用する     |
|            |         |         |         |

- ③【プリンターの設定変更を行う】 をタップ。
- () 【メモリースイッチ設定】をタップ。
- 19設定メニューを下にスクロールさせて 【水平方向縮小印刷】をタップします。

選択肢から、 【72mm→印字領域】を選択 【適用する】をタップ。

⑥【OK】をタップ。
 設定が完了し、プリンター本体に設定が
 書込みされます。

| (16)                 |                          |              |  |  |
|----------------------|--------------------------|--------------|--|--|
| 17:30                |                          |              |  |  |
| < 戻る                 | メモリースイッチ設定               | S            |  |  |
|                      | 機能単位 ビット単位               |              |  |  |
| <b>ブリンター</b><br>印刷濃度 | 制御                       | 標準           |  |  |
| 改行量                  |                          | 4mm          |  |  |
| カッター場                | 医酸                       | 有効           |  |  |
| 印刷領袖                 | 48mm (25                 | ねちット)        |  |  |
| 水平;                  | 成功しました                   | 」領域          |  |  |
| 縮小6                  | ОК                       |              |  |  |
| 水平方向用                | 目紙節約                     | 無効           |  |  |
|                      | 19. Auf 44. 17.          |              |  |  |
|                      | 無効 (縮小なし)<br>72mm → 印刷領域 |              |  |  |
| 購入時に                 | RY 2                     | 8 <b>7</b> 8 |  |  |

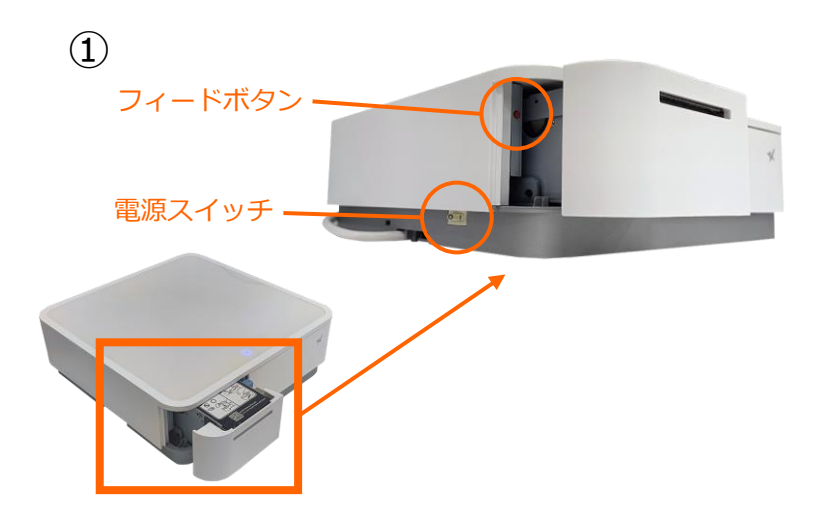

#### ※ペアリングが既にお済みの方は、 ⑥アプリ設定の項へ進んで下さい。

【フィードボタン】を長押ししながら
 【電源】を入れます。
 ※【フィードボタン】は、紙が印刷される
 まで長押ししてください。

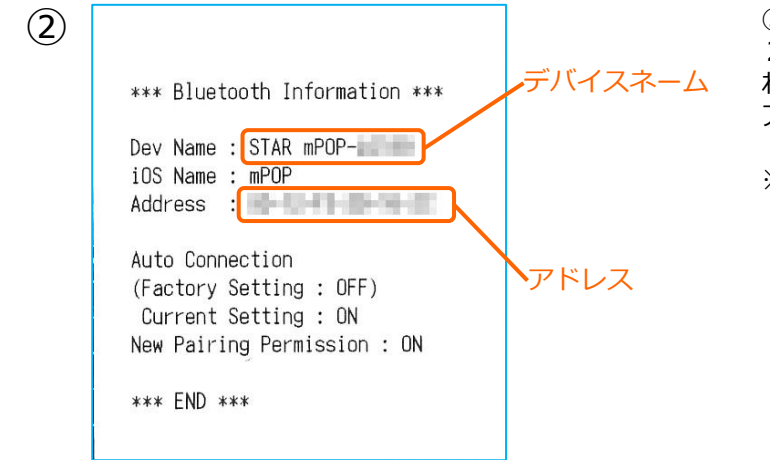

 ②レシートが3枚印刷されます。
 2枚目のレシートにプリンターで割り振られたDev Name(デバイスネーム)と アドレスが表示されます。

※こちらの紙は後ほど利用します。

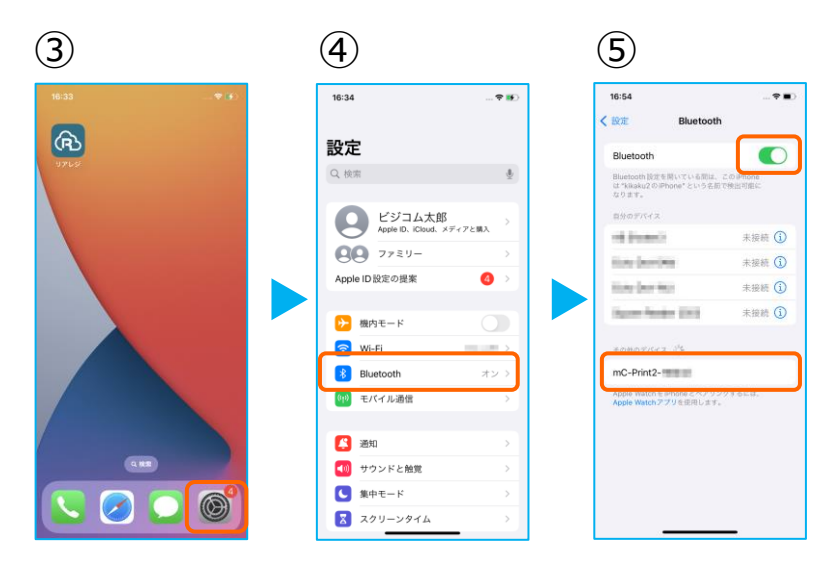

③mPOPの電源を入れます。
 次に、iOS端末の【 設定 】をタップ。

④ 【 Bluetooth 】をタップ。

⑤ 【 Bluetooth 】のトグルをオン。 しばらく待つと、【 mPOP-xxxx 】の表 示が出たらタップ。

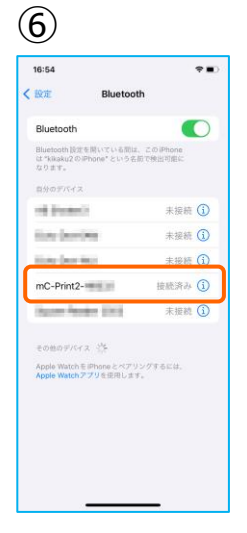

⑥【mPOP-xxxx】が[接続済み]と表
 示されます。

ペアリングが完了しました。設定画面を閉 じます。

※ 電源オフ・Bluetoothのオフをした際は、 【mPOP-xxxx】のペアリングが切断されます。次回からは、この画面で【mPOP-xxxx】をタップするだけでペアリングができます。

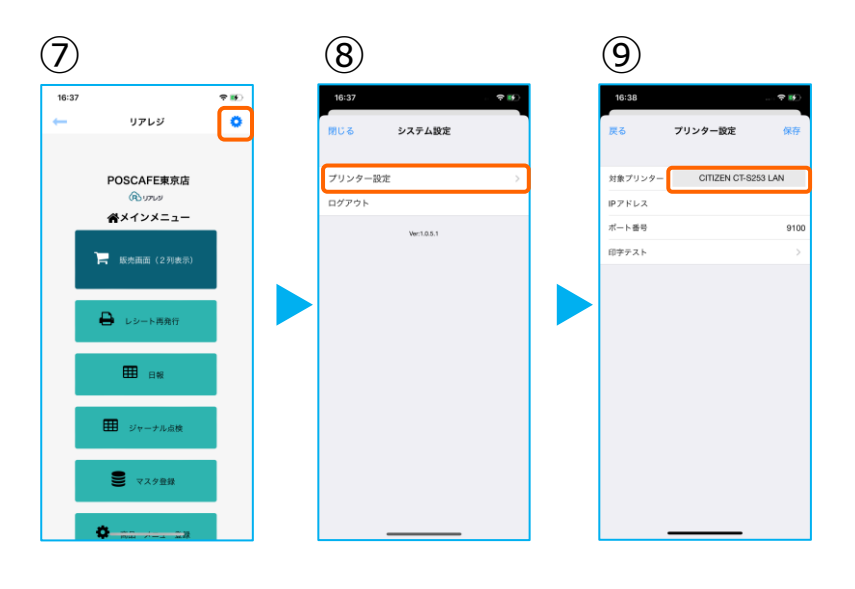

⑦リアレジを起動させます。
 メインメニューの右上【歯車マーク】を
 タップ。

⑧【プリンター設定】をタップ。

⑨プリンター設定が開きます。
 【対象プリンター】をタップ。
 プリンターを選択します。

⑩プリンターのリストから【 Star mPOP Bluetooth 】を選択します。

⑪デバイス名の【 虫眼鏡 】をタップ

<sup>110</sup>ペアリングしたプリンターが表示され ます。 【 mPOP 】をタップ。

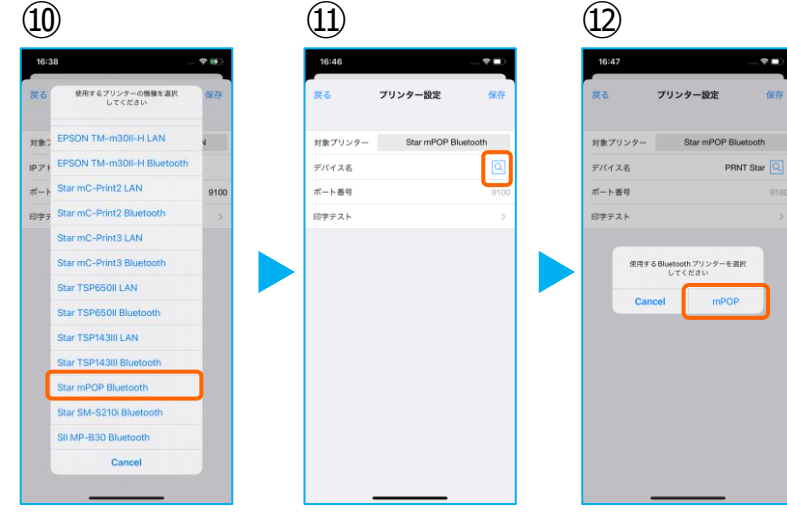

# 2. iOS端末にレシートプリンターをペアリングする。

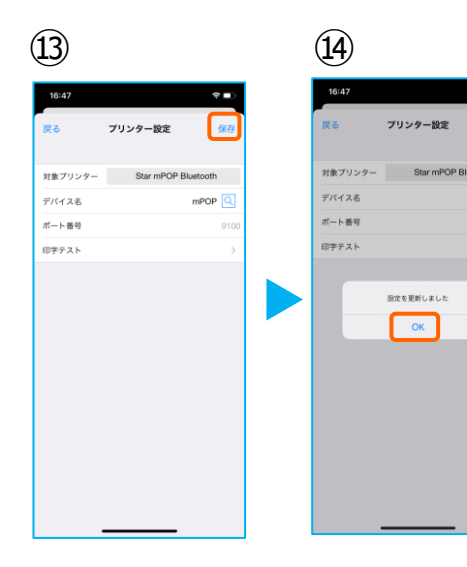

| 15          |                         |
|-------------|-------------------------|
| 16:47<br>戻る | <b>9</b> −0<br>9−12定 保存 |
| 対象プリンター     | star mPOP Bluetooth     |
| デバイス名       | mPOP 🔍                  |
| ボート番号       | 9100                    |
| 印字テスト       |                         |
|             |                         |

- <sup>33</sup>プリンターの指定ができたら 【保存】をタップ。
- ⑭【OK】をタップ。
- ⑮ 【印字テスト】をタップ。 レシートが印刷されるか確認します。

問題なく印刷ができたならば【 戻る 】を タップ。

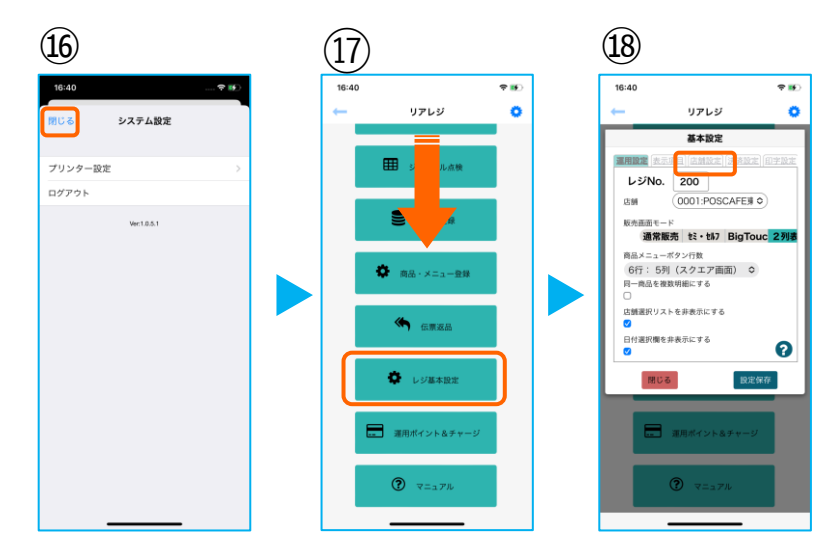

- 16【閉じる】をタップ。
- ①メインメニューに戻ったら
   画面を下にスクロールさせ
   【レジ基本設定】をタップ。
- 18【店舗設定】タブをタップ。

⑩レシートプリンタ使用【する】を選択。
 【販売レシート印刷】をチェック
 【仕入レシート印刷】をチェック

設定完了後、【 設定保存 】をタップし 【 閉じる 】をタップ

以上でmPOPの設定は完了です。

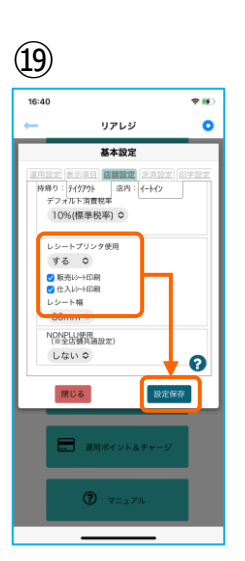